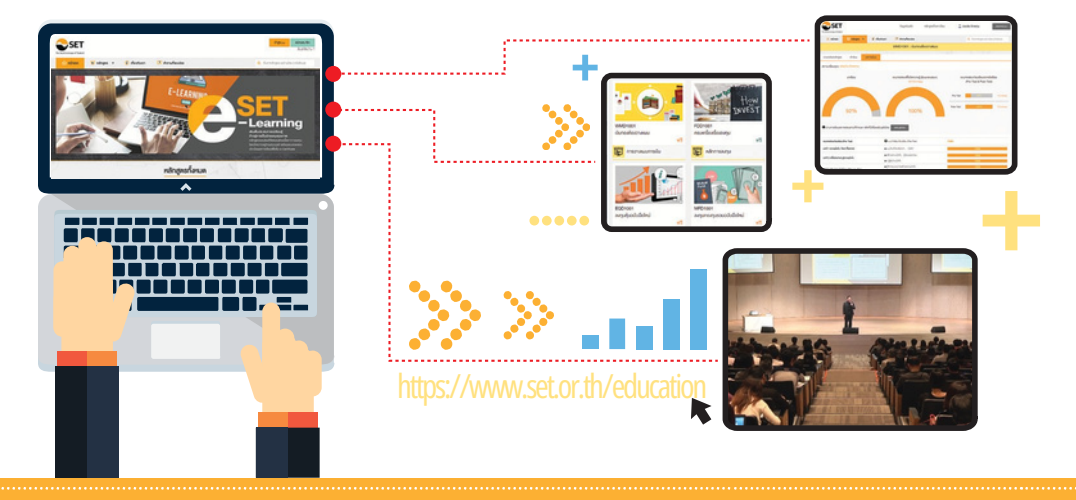

# คู่มือการเข้าเรียน SET e-Learning

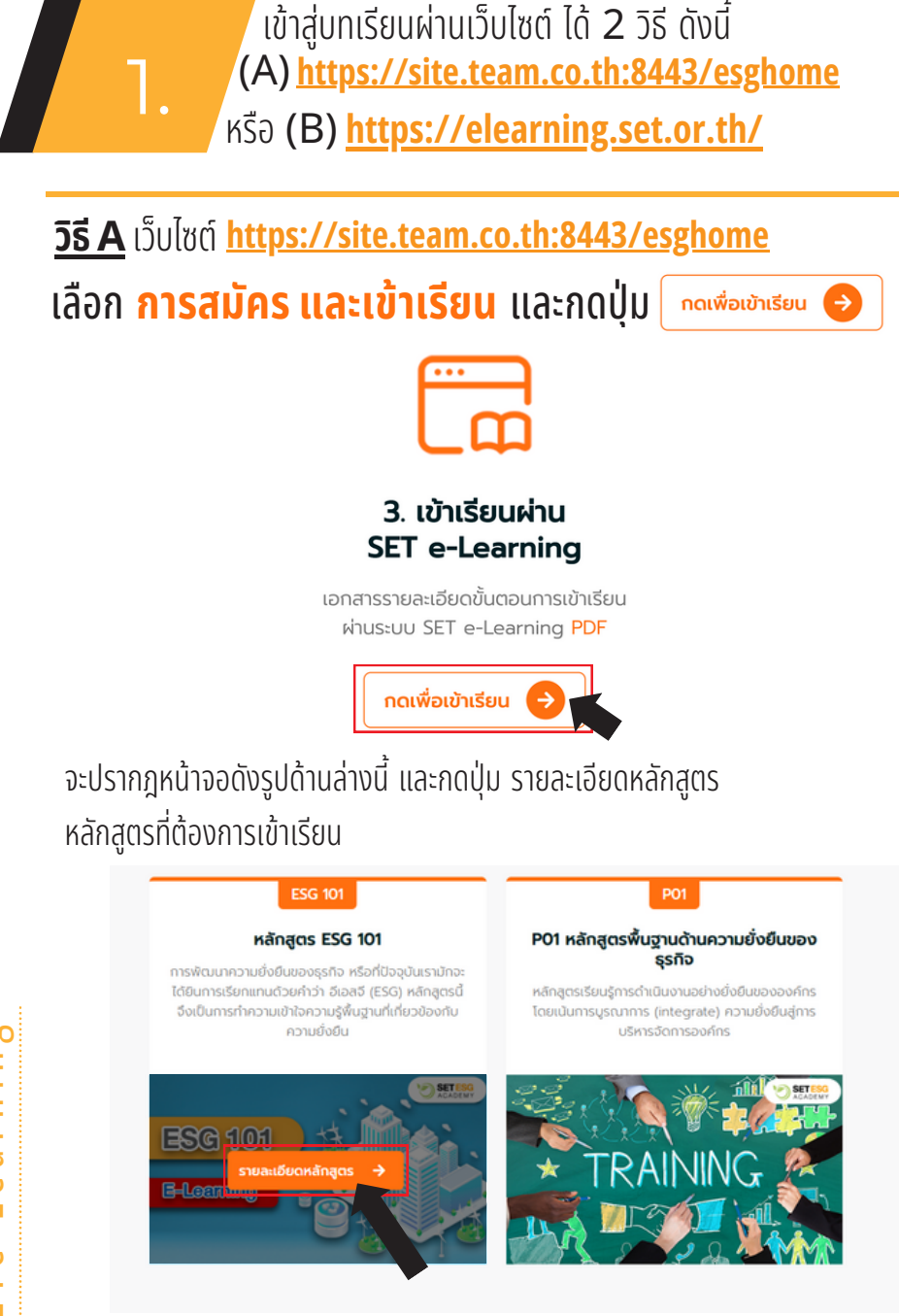

2

<u>วิธี B</u> เข้าเว็บไซต์ <u>https://elearning.set.or.th/</u>

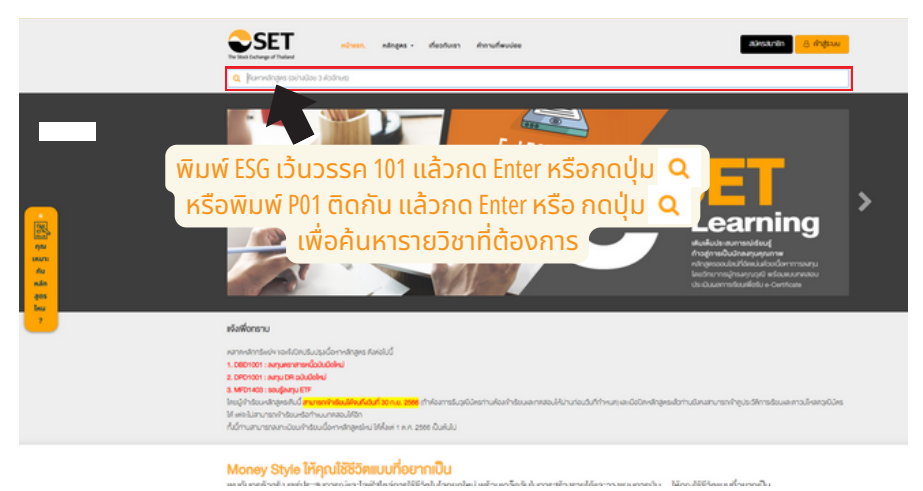

หลังจากนั้นจะปรากฎผลการค้นหา เช่น ESG 101ดังรูปที่ 1

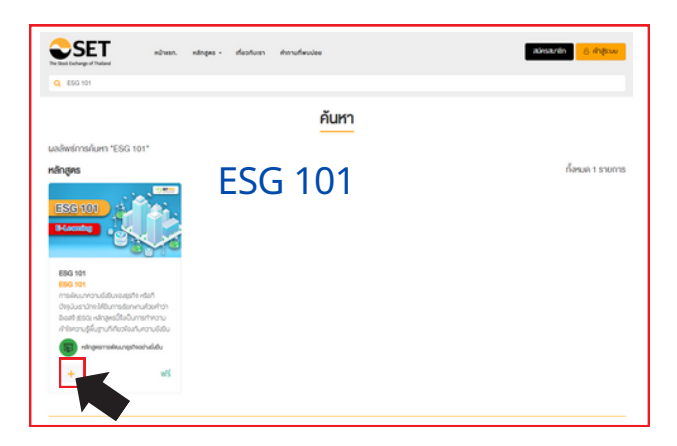

กดปุ่ม + ที่ด้านล่าง เพื่อลงทะเบียนเข้าเรียนในลำดับต่อไป

SETe-Learning

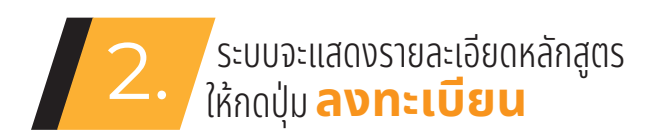

|                                                                                                    |                                                                                                    |                                                                                                    |                                                                                                    | ESG 101 : ESG 1                                                                                                    | D1                                                                                                    |                                                                                                    |                                                                                                    |                                                                                           |
|----------------------------------------------------------------------------------------------------|----------------------------------------------------------------------------------------------------|----------------------------------------------------------------------------------------------------|----------------------------------------------------------------------------------------------------|----------------------------------------------------------------------------------------------------|----------------------------------------------------------------------------------------------------|----------------------------------------------------------------------------------------------------|----------------------------------------------------------------------------------------------------|-------------------------------------------------------------------------------------------|
|                                                                                                    |                                                                                                    | (                                                                                                    | ~                                                                                                    |                                                                                                    |                                                                                                    |                                                                                                    |                                                                                                    | 1                                                                                         |
| toanoowenąws                                                                                                    | NISSU                                                                                                    | Demaistu                                                                                                    |                                                                                                    |                                                                                                    |                                                                                                    | _                                                                                                    |                                                                                                    | _                                                                                         |
|                                                                                                    |                                                                                                    | 10 Million                                                                                                    | 12                                                                                                    | Snums                                                                                                    |                                                                                                    |                                                                                                    | ลงทะเบียน                                                                                                    |                                                                                           |
| ESG 101                                                                                                    | ++                                                                                                    | 141                                                                                                    | R                                                                                                    | คลายหลักกรัพย์เหงบระกกว่าย                                                                                                    |                                                                                                    |                                                                                                    |                                                                                                    |                                                                                           |
|                                                                                                    | -11                                                                                                    |                                                                                                    | C                                                                                                    | Studensou                                                                                                    |                                                                                                    |                                                                                                    |                                                                                                    |                                                                                           |
| E-Louising                                                                                                    |                                                                                                    |                                                                                                    |                                                                                                    | 50011                                                                                                    |                                                                                                    |                                                                                                    |                                                                                                    |                                                                                           |
|                                                                                                    |                                                                                                    | 810                                                                                                    | (8)                                                                                                    | Wits wit                                                                                                    |                                                                                                    |                                                                                                    |                                                                                                    |                                                                                           |
|                                                                                                    | _                                                                                                    |                                                                                                    |                                                                                                    |                                                                                                    |                                                                                                    |                                                                                                    |                                                                                                    |                                                                                           |
| <ul> <li>vargestavia</li> </ul>                                                                                                    | 1 in                                                                                                    |                                                                                                    |                                                                                                    |                                                                                                    |                                                                                                    |                                                                                                    |                                                                                                    |                                                                                           |
| เปลี่ยามที่ยะเอใหล่อกสำ                                                                                                    | าสูสรนี้มากน้อยเสี                                                                                                    | uin: * * *                                                                                                    | **                                                                                                    |                                                                                                    |                                                                                                    |                                                                                                    |                                                                                                    |                                                                                           |
|                                                                                                    |                                                                                                    |                                                                                                    |                                                                                                    |                                                                                                    |                                                                                                    |                                                                                                    |                                                                                                    |                                                                                           |
| i casi cominanterio                                                                                                    | contraction of the second                                                                                                    |                                                                                                    |                                                                                                    |                                                                                                    |                                                                                                    |                                                                                                    |                                                                                                    |                                                                                           |
| ท่างอีบายหลักสูตร<br>จักสูตร ESG 101 จะ<br>เขาใหญ่ที่มีระดาย 2.1                                                                                                    | ช่วยให้ผู้เรียนสำน                                                                                                    | ารถทำความเข้าใจ                                                                                                    | กาพระบด้าน                                                                                                    | การพิพมารุชกิจอย่างยิ่งชิม เพื่อ<br>นาร คราศรีนี้                                                                                                    | 1จะเป็นแรงบันคาลใจใน                                                                                                   | การใบคลือเหรืองนี้                                                                                                 | อย่ามจริมจังให้กับองค่                                                                                                    | าร อันจะก่อให้เกิ                                                                         |
| ท่างอินายหลักสูตร<br>หลักสูตร EBG 101 จะ<br>ประโยชน์ที่วิท่องหมายวิ สิ<br>กอนที่ 1 : ทำใน "ความ<br>กอนที่ 2 : ความช่วยิบา<br>กอนที่ 3: ท่างชาวไรจัง                                                                                                    | ร่วยให้ผู้เรียนสำน<br>ไม่เวคล้อมเสิะสืม<br>ยังชิน" ซึ่งมิความ<br>จมธุรทิง คืออะไร<br>วะสำมารทิพัฒนา                                                                                                    | ารถทำความเข้าใจ<br>ามวงทว้าง โคยแบ่ง<br>สำคัญหอธุรกิจ<br>ธุรกิจไปสู่ความชั่ง                                                                                                    | กาพระบด้าน<br>หน้อหาออกเป็<br>เซิน                                                                                            | การเพิ่มนาธุงกิจอย่างยั่งชิน เพื่อ<br>นาร คอนคืนนี้                                                                                                    | iจะเป็นแรงบันคาสใจใน                                                                                                   | การใบคลือนซ่อมนั้                                                                                                  | วย่างจริงจึงให้กับองค่                                                                                                    | าร อันจะกอให้เกิ                                                                          |
| ท่างอิบายหลักสูสะ<br>หมักสูงร EBG 101 จะ<br>ประโยชน์ที่วิหองเมอง สิ<br>กอนที่ 1: ทำใน "ความ<br>คอนที่ 2: ความช่วยินง<br>คอนที่ 3: ท่างช่วงโรงจะ<br>โรคณิเราสมค์                                                                                                    | ร่วยให้ผู้เรียนสำม<br>ไม่เวคล้อมเละสืม<br>ดังริน" จึงมิความ<br>ดงจุรทิง คืออะไร<br>วะสำมารทพัฒนา                                                                                                    | าะถทำความเข้าใจ<br>เมวงทว้าง โดยแบ่ง<br>สำคัญห่อธุรทิง<br>เธุธทิงใปสู่ความยั่ง                                                                                                    | กาพระบด้าน<br>หนือหาออกเป็<br>เซิน                                                                                            | การเพิ่มนาธุงกิจอยาวยั่วชิน เพื่อ<br>นาร คอนคืวนี้                                                                                                    | iจะเป็นแรงบันคาสไขใบ                                                                                                   | การใบคลือนช่องขึ                                                                                                   | วย่างจริงจังให้กับองค์                                                                                                    | าร อันจะก่อให้เกิ                                                                         |
| ท่างอิบายหลักสูตร<br>หมิดสูตร ESG 101 จะ<br>ประโยชน์ที่ว่าคอกแอง สี<br>คอนที่ 1: ท่าไป "ความ<br>คอนที่ 2: กามต่วยังม<br>คอนที่ 3: ท่างช่างไรจึง<br>อิตภูประสมค์<br>พื่อให้มือชไกกต่อไป พ.                                                                                                    | ร่วยให้ผู้เซียนสำม<br>ใขเวคล้อมเละสังเ<br>ยังชิน" จึงมิความ<br>จ.งธุรทิง คืออะไร<br>ระสามารถฟัพษณ์<br>มิกงามองศ์กร มีก                                                                                                    | ารถทำความเข้าใจ<br>ในวงทว้าง โคยแบ่ง<br>สำคัญผ่อธุรทิจ<br>ธุรทิจไปสู่ความยั่ง<br>เลงกุม และผู้ประกะ                                                                                     | กาพระบงค้าม<br>เนื้อหาออกเป็<br>เซิน<br>วบการ เลิ่มหืบ                                                                        | การเพิ่มมาธุงกิจอย่างยั่งอิน เพื่อ<br>น 3 คอนสังนี้<br>เคอานสำคัญหงุม ESG เละคอาม                                                                                                    | โจะมีนแรงบันคาสไจใน<br>กามีนเรงสอบในการทำ                                                                              | การขับเคลื่อนเรื่องนี้<br>ความเจ้าใจ การมิสะ                                                                       | อย่างจริงจึงให้ดีบองค์<br>นร่วน เล้ะไม่นวดเรื่องจ                                                                              | าร อันจะกอให้เกิ<br>เอามชั่งชินให้เป็น                                                    |
| (ท่างชีบายหลิดสูงร<br>เริ่มดูปร ESG 101 จะ<br>ประโยบได้มีหลงคมเช่า<br>ทอบที่ 1: กำใน" กราม<br>ทอบที่ 3: กำอย่างไรจึง<br>รอกุประสมที่<br>ซึ่งให้ผู้บริโภคที่อไป พ.<br>ปั๊งเกิมอุปเริ่มกาลไฟ<br>บั๊อเกิมอุปเรากลีงข     ได้เป็นอุปเริ่มกาลไฟ พ.     ได้เป็นอุปเริ่มกาลไฟ พ.     ได้เป็นอุปเริ่มกาลไฟ     ได้เป็นอุปเริ่มกาลไฟ     ได้เป็นอุปเริ่มกาลไฟ     ได้เป็นอุปเริ่มกาลไฟ     ได้เป็นอุปเริ่มกาลไฟ     ได้เป็นอุปเริ่มกาลไฟ     ได้เป็นอุปเริ่มกาลไฟ     ไป     ไป     ได้เป็นอุปเริ่มกาลไฟ     ไป     ไป      ไป     ไป     ไป     ไป      ไป     ไป     ไป      ไป     ไป     ไป     ไป     ไป     ไป     ไป     ไป     ไป     ไป      ไป     ไป     ไป     ไป     ไป     ไป     ไป      ไป     ไป     ไป      ไป     ไป     ไป      ไป | ออยให้ผู้เซียมสาม<br>ในเวคลื่อมเละสังเ<br>ยังชิม " ซึ่งมีความ<br>องสุรทิง Poolis<br>ระสามารถฟัพษณ์<br>มักงามองค์กร มัก<br>รัศส์กินละการศึกย์                                                                                                    | ารถทำความเขาใจ<br>ามวงทว้าง โดยแบ่ง<br>สำคัญผอธุรทิง<br>ธุรทิงใปสู่ความยั่ง<br>เองทุม และผู้ประทะ<br>เองทุม และผู้ประทะ                                                                 | กาพระบด้าน<br>เมื่อหาออกปี<br>เชิน<br>วบการ เลิงเห็น<br>ทุ่กรรุฐกัจ โดย                                                       | การเพิ่มมาธุงกิจอย่างยั่งอิน เพื่อ<br>น 3 คอนสังนี้<br>เคอานสำคัญเงง ESG เละคอาม<br>มองกะใบโลกยุค VUCA เละยุควั                                                                                                    | โจะเป็นแระบันคาสโจโป<br>ท่าปั้นเริ่มสอนในการทำ<br>กุศการเปลี่ยนแปลเกา                                                  | การขบคลือบเรืองนี้<br>ความเข้าใจ การมิส่ว<br>งสถาพภูมิอากาศที่เ                                                    | วย่างจริงจังให้ดีบองค์<br>นร่วน เเอิะเงนวดีเรื่องค                                                                             | าร อันจะกอให้เกิ<br>เอามยังชินให้เป็น<br>สังคม เละสัง                                     |
| (hotourunsingine<br>(hotourunsingine)     (b) (b) (b) (b) (b) (b) (b) (b) (b)                                                                                                    | รวยให้ผู้เรียนสาม<br>ไมะอคล้อมและสืม<br>ยังชิน" จึงมิองาน<br>อมุธุศาจ Fiboolis<br>                                                                                                    | ารถทำความเข้าใจ<br>านวงทว้าง โดยแบ่ง<br>สำคัญหอธุรทิง<br>ธุรทิงใปสู่ความชั่ง<br>เลงทุน และผู้ประกร<br>มีมานปกปังจอง<br>จึน<br>ขึ้น                                                      | ทาพรวมศักม<br>เนื้อหาออกเป็<br>เชิน<br>วันการ เลิ่มเห็น<br>วันการ เลิ่มเห็น<br>รักรรุงกัด โดย<br>ชั้น พร้อมๆ กีเ              | การเพิ่มนาธุรกิจอย่างยั่งชิน เพื่อ<br>น 3 คอนคิงนี้<br>เความสำคัญเจง ESG เละความ<br>มองกาะในโลกรุก VUCA เลิะมุครั<br>นความสังการเงงเคลาคทีละเฮิง                                                                                      | โจะเป็นแรงมันคาสไจใบ<br>าเป็นเรงควบในการทำ<br>กุศการเปลียบแปลงกา<br>กออบเช่นกัน จนทำให้อ                               | การจับเคลือนเรืองนี้<br>ความเจ้าใจ การมิส่ว<br>มส์ทาพภูมิอากาศที่<br>ยากเรียนลู้กับเศิมท์                          | อยาวจริงจึงให้ทีมองค์<br>นร่วม เสียงมอกเรื่องค<br>ประเศษีระบบเศรษฐทิจ<br>เอน่าไปปฏิบัติไสจริง แ                                | าร อันจะก่อให้กับ<br>เอาบดิ่งชินให้เป็น<br>เสิงกุม และสิง<br>ละให้สวนร่อบใน               |
| (ท่างชิมายหริดสุขะ<br>จักญระ 556 101 จะ<br>จะไขยนไว้เหลือขององ<br>จะเป็นขนไว้เหลือขององ<br>จะเป็น<br>จะเป็น<br>จะกานบังชิมา<br>กอนที่ 3: ทำอน่างไรจัง<br>จะกานบังชิมา<br>กอนที่ 3: ทำอน่างไรจัง<br>จะกานบังชิมา<br>กอนที่ 3: ทำอน่างไรจัง<br>จะกานบังชิมา<br>กอนที่ 3: ทำอน่างไรจัง<br>กอนที่ 3: ทำอน่างไรจัง<br>กอนที่ 3: ทำอนหรือบ<br>กอนที่ 3: ทำอนหรือบ<br>กอนที่ 3: ทำอนหรอบ<br>กอนที่ 3: ทำอนหรอบ<br>กอนที่ 3: ทำอนที่ 3: ทำอนที่ 3: ทำอนหรอบ<br>กอนที่ 3: ทำอนที่ 3: ที่ 3: ทำอ                                                                                                    | รวบให้ผู้เริยมสาม<br>โมเอคล้อมและสิม<br>นั่งยิม" ซึ่งปิดคาม<br>จ.สามารถฟัตษณ์<br>สามานองค์กร Gr<br>ส่หลักและการคำไป<br>จ.อิกโลกฏกษัตา<br>ล.มเริ่มบรกมากซึ่ง                                                                                                    |                                                                                                    | ทาพรวมศักม<br>เมื่อหาออกเป็<br>เซิน<br>วินการ เส็มเห็น<br>ศึกธรุงกิง โคเ<br>ชิ้น พร้อมๆ ที                                    | การเพิ่มนาอุงที่จอย่าวยั่งชิน เพื่อ<br>น 3 คอนคิงนี้<br>เคอามสำคัญหอง ESG และความ<br>มอพาะในโลกบุค VUCA และความ<br>มอพาะในโลกบุค VUCA และความ                                                                                         | ร่งเป็นแรงมันคาสไจใน<br>ท่าเป็นแรงควบในการทำ<br>กุศการแห้งชนแหลุงกา                                                    | การจับเคลื่อนช่องนี้<br>ความจำใจ การมิสว<br>งสาวพฤปิอากาศที่<br>งากเรียนรู้กับเศิมภ์                               | อย่างจริงจีงให้ทับองค์<br>นรอบ และเมษากเรื่องค<br>ประเพิษิระบบเทียงศูกิร<br>เอน่าใบปฏิบัติได้จริง แ                            | าร อันจะก่อให้เกิ<br>เอามณี่รชินให้เป็น<br>สังกมะเละสิ่ง<br>ละมีส่วนส่วนใน                |
|                                                                                                    | ขวบให้ผู้เรียนสำม<br>ในเอคล้อมและสืม<br>ซึ่งยิน" ซึ่งมิคงาม<br>องมูลกิจ กิออะไล<br>จะสำมายองค์กร ดิต<br>มักน้ำของค์กร ดิต<br>มักน้ำของค์กร ดิต<br>มักน้ำของค์กร ดิต<br>มักน้ำของค์กร ดิต<br>มักน้ำของค์กร ดิต<br>มักน้ำของค์กร ดิต<br>มักน้ำของค์กร ดิต<br>มักน้ำของค์กร ดิต<br>มักน้ำของค์กร ดิต<br>มักน้ำของค์กร ดิต<br>มักน้ำของค์กร ดิต<br>มักน้ำของค์กร ดิต<br>มักน้ำของค์กร ดิต<br>มีกร กิจเป็น<br>มีกร กิจเป็น<br>มีกร กิง<br>มีกร กิจเป็น<br>มีกร กิจเป็น<br>มีกร กิจเป็น<br>มีกร กิจเป | าะถาที่คอามเข้าใจ<br>เมงเกร้าง โดยแม่<br>สำคัญหอดุเกจ<br>ดุเกิจในสู่คอามเช่ม<br>สุดทิจในสู่คอามเช่ม<br>เลมกุม และผู้ประกา<br>มีมามน่าฟ้างงงง<br>จะปรุญกลที่เงินใน                       | กาพรวมคำม<br>เนื้อหาออกเป็<br>เชิน<br>วบการ เลิ้มหัน<br>ศารยุรทิจ โดเ<br>ชิ้น พร้อมๆ ที                                       | การเพิ่มนาลุงที่จอย่าวยั่งชิน เพื่อ<br>น 3 คอนสิ่งนี้<br>เความสำคัญเจอ ESG และความ<br>มองหาะในโลกยุค VUCA เล่ะยุควั<br>มความสื่อเการเจอเตลาคทัละเอีย                                                                                  | โรงเป็นแรงอันคาสไรใน<br>ท่าเป็นแรงควบในการทำ<br>กุศการแล้วชนแกนสุจทา                                                   | การจับเคลือนเรื่องนี้<br>ความจำใจ การมิสว<br>งสภาพภูมิอากาศที่<br>ยากเรียนผู้สลับเสียงที่                          | อย่างจริงจังให้ทับองค์<br>บรอบ และเมนอกเรื่องค<br>รับเสโห้ระบบเครื่องรัง แ                                                     | าร อันจะก่อให้เป็<br>เวามยังชินให้เป็น<br>สังกมะเละสิ่ง<br>ละมิส่วนร่วยใน                 |
|                                                                                                    | รวยให้ผู้เรียนสำม<br>ในเวลล้อมและสืม<br>อ่งรับที่ หัน้อความ<br>องอุธุลา Pooris<br>ระสามารถหังหมา<br>อักน้ำมองที่กร มีที่<br>หลัง<br>เอกน้ำมองที่กร มีที่<br>เป็น<br>กษา พนักนำมอง<br>างมาคย่อนหรือ S                                                                                                    | -<br>ารถทำคะทามจำใหมเม่<br>สำคัญหอรุงกิจ<br>ธุงกิจใปสู่กวามนั่ม<br>รุงกิจในสู่กวามนั่น<br>เฉมานเห็นจากม<br>เม่นานเกาไหงเอม<br>จะมีรูปเรากิจบาน<br>ห้าร ปูลมาน เละ:                      | ทาพรวมคำม<br>เมื่อหาออกเป็<br>เยิน<br>วันการ เส็มคืน<br>ศักรธุรทิง โดะ<br>สิ้น พร้อมๆ ที<br>มงศ์กรธุรทิงโค<br>วามเข้าใจเกี่ยว | การเพิ่มมาธุงกิจอยาวยั่วชิม เพื่อ<br>ม.3 คอนคิวนี้<br>เความสำคัญเจง ESG เละคอาม<br>มอเกาะในโลกชุค VUCA เละชุควิ<br>มาอามส์อิมากรางจะคลาดทีละเชือ<br>ขยรวม (ทั้วบรัติกรดกะเมือนในคล<br>วกับ ESG                                        | โจะเป็นแรงอันคาสไจใน<br>าเป็นแรงควบในการทำ<br>ถุทการเปลียบแปลงกา<br>ออิฉแรนกัน จนทำให้อ<br>คะสถายรัพย์ บริษัณย         | การจับเคลือนร่องนี้<br>ความเจ้าใจ การมิสอ<br>งสภาพภูมิอากาศที่<br>งากเรือนรู้เพิ่มสัมพ์<br>เซนท์อไป ที่อาจเป็นคู   | อยาวจริงจังให้กับองค์<br>นร่อน เล่ะเมนอกเรื่องค<br>เวมาให้ระบนเศรษฐทิจ<br>เอนที่ไปปฏิมีที่ได้อริง เ<br>ค้ามจ. หรือที่ทำลังจะ   | าร อันจะกอให้ก<br>เอามตั่งชินให้เป็น<br>สังกมะเละสิ่ง<br>สะมิส่วนส่วนใน<br>IPOs คลอคคน    |
|                                                                                                    | รวยให้ผู้เรียนสำม<br>เขายหลังและสืม<br>อังชิม" จับติอาม<br>บริยุศา Pools<br>ระสักมารถฟังบบา<br>อักมามอริเศร อั<br>สำมานอริเศร อั<br>หลัม<br>ทธิม<br>เขากอย่อนหรือ S                                                                                                    | -<br>ารถทำความเข้าใจเหม่<br>สำคญห่อรูสาจ<br>รูสทั่งในสู่ความนั่ง<br>เฉลาุปม และผู้ประทะ<br>เป็นวามนั่งไขสู่ความนั่ง<br>เริ่ม<br>เริ่าร ผู้สินทุม และเ<br>เริ่ม<br>เริ่าร ผู้สินทุม และเ | ทาพรวมคำม<br>เมื่อหาออกเป็<br>เชิน<br>อันการ เลิ่มหืน<br>ที่กรรุงทิงให<br>มันทักรรุงทิงใค<br>วามเข้าใจเกี่ยว                  | การเพิ่มนาอุงที่จอย่าวยังชิน เพื่อ<br>น.3 คอนคิงชั้<br>เคอามเส้าคัญเจง ESG เละความ<br>มองกาะในโลกมูค VUCA เละความ<br>มองกาะในโลกมูค VUCA เละอุปชั<br>มคอามเคือเกาะของคลาคทิละเจิง<br>ขยรวย (ทั้งบริษัทจุคกาะมิยมในคล<br>เกิม ESG      | ร่งเป็นแรงอันคาสไจใน<br>าเป็นแรงคอนในการทำ<br>กุดการแหลียมแปลงกา<br>คออนเช่นกิน จนทำให้อ<br>คะสถาร์พย์ บริษัณย         | การจับเคลื่อนช่องนี้<br>ความเจ้าใจ การมิส่ว<br>เสกาพภูมิอากาศที<br>งากเรียนรู้ก์กับเสียก<br>เรนที่วไป ที่อาจเป็นรู | อย่างจริงจีงให้กับองค์<br>นร่อม และเมษากเรื่องค<br>รับเสโห้อะบบเทียงรูทิจ<br>เอน่าในปฏิมัติใสจริง แ<br>ค้ามจ. หรือที่ทำสังจะ   | าร อันจะกอให้เกิ<br>เวามยังชิยให้เป็น<br>สังกม เลลสิง<br>สะมิส่วนร่วมใน<br>IPOs คลิปิคจน  |
|                                                                                                    | รวยให้ผู้เรียนสำม<br>ในเอลรัดบาละสืม<br>ซึ่งชิม" ซึ่งมีความ<br>บริยุธุก P คิงเริ่ะ<br>ระสักมารถฟลับนา<br>อำหายอาศ์กร มีชื่<br>อำหายอาศ์กร มี<br>กรรรม<br>เกลย<br>เกลย<br>เกลย<br>เกลย<br>เกลย<br>เกลย<br>เกลย<br>เกลย                                                                                                    | -<br>ารถทำความเข้าใจเหม่<br>สำคญห่อรูสกิจ<br>สุดกิจในสู่กวามนั่ง<br>เฉเญน และผู้ประกา<br>เว็บวามนำไขเงื่อง<br>อันวามนำไขเงื่อง<br>อันวามนำให้เงอง<br>กิจ<br>คำคร ผู้สมกุม และเ          | ทาพรวมคำม<br>เมื่อหาออกเป็<br>เยิน<br>อันการ เลิ่มคืน<br>ที่กรรุงกิ เจ็ม<br>หัน พร้อมๆ ที<br>มหักธรุงกิจโด                    | การเพิ่มนาอุกที่จอย่าวยังชิน เพื่อ<br>น.3 คอนคิงชั้<br>เคอามเส้าคัญหอง ESG และความ<br>เหชิงทาวิมโลกบุค VUCA และความ<br>เหชิงมารับโลกบุค VUCA และบุครั<br>มหวามเคืองการของคลาคทิละเอิง<br>เชชอน (ทั้มปริษัทจุดกาะเอิยมในคล<br>เกิม ESG | ร่งเป็นแรงอันคาสไรไม<br>ท่าเป็นเรงคอนในการทำ<br>กุลการเปลี่ยนแปลงกา<br>เออิฉแช่นกิน จนทำให้อ<br>คหสากอัพย์ บริษัณย     | การจับเคลือนเรื่องนี้<br>ความจำใจ การมิสว<br>งสภาพภูมิอากาศที่<br>ยากเรียนรู้กำับเสียงใ<br>เธนต์วไป ที่อาจเป็นรู   | อย่างจริงจึงให้ทับองค์<br>นรอบ และเมนอกเรื่องค<br>รับเสโห้ระบบเศริตฐกิจ<br>เอ่นไปมนฏิบัติโสอริง แ<br>คัณจ. หรือที่ทำสังจะ      | าร อันจะกอให้เป็<br>เวามยังชินให้เป็น<br>สังกม เลลสัง<br>ละมิส่วนร่วยใน<br>IPOs คลิปัคจัน |
|                                                                                                    | รวยให้ผู้เรียนสำม<br>ในเอลรัสมและสืม<br>ซึ่งขิม" ซึ่งมีออาม<br>บริเรติ Poolis<br>ระสามารถฟลับนา<br>มีการบริเรา<br>สามารถฟลับนา<br>อักกันถุญศักร<br>สามารถอามากซึ่ง<br><b>เกลย</b><br>เกลย เป็นการบริเรา<br>เกลย<br>เราคย)<br>เราคย(ass)                                                                                                    | -<br>ารถทำความชำใจ<br>เมงเกร้าง โดยแม่<br>สำคัญหอรุงกจ<br>รุงทำในสู่ความช่ว<br>เลมกุม และผู้ประกา<br>เอมกุม และผู้ประกา<br>เมงกามชำกับช่ว<br>หากร ผู้สะกุม และผ                         | ทาพรวมคำม<br>เนื้อหาออกเป็<br>เซิน<br>วันการ เลิงเห็น<br>ท์กรรุงทิงโด<br>ชั้น พร้อมๆ ที<br>พศ์กรรุงทิงโค                      | การเพิ่มนาลุงที่จอย่าวยั่งชิน เพื่อ<br>น 3 คอนคิงชั้<br>เความสำคัญเจง ESG และความ<br>มองนาวมโลกดุค VUCA เสนคูคั<br>มความสือเการเงอมคลางทีละเฮิง<br>เชรวม (ทั้มปรัติกุจการเขียนในคล<br>เกิม ESG                                        | โรงเป็นแรงอันคาสไรใน<br>ท่าเป็นแรงควุนในการทำ<br>กุศการแห้สิยแหน่งจาก<br>คออนเช่นกัน จนทำให้อ<br>คหลักกรัพย์ บริษัทเฮเ | การจับเคลือนเรื่องนี้<br>ความจำใจ การมิสว<br>มสภาพภูมิอากาศที่<br>ยากเรียนผู้สถึบเสียงที่<br>เหนา่วไป ที่อาจเป็นรู | อย่างจริงจังให้ทับองค์<br>บรอบ และเชมอกเรื่องๆ<br>รับเสโห้ระบบเศริงจูกิจ<br>เอ่นที่ปันปฏิบัติได้จริง แ<br>คัณจ. หรือที่ทำลังจะ | าร อันจะก่อให้เป็<br>เวามยังชินให้เป็น<br>สังกมะเละสิ่ง<br>สะมิส่วนร่วยใน                 |

4

#### ี่เมื่อกดปุ่ม **ลงทะเบียน** ระบบจะแจ้งว่า คุณยังไม่ได้เข้าสู่ระบบ หากคุณต้องการเพิ่มหลักสูตรที่สนใจ กรุณากดปุ่ม "ตกลง" เพื่อเข้าสู่ระบบ

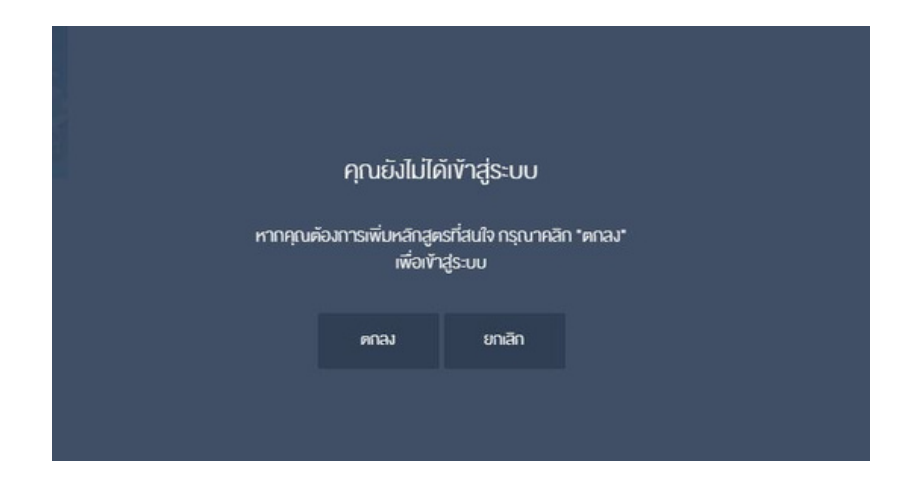

#### จากนั้นให้ใส่ชื่อ ผู้ใช้งาน และรหัสผ่าน โดยใช้สมาชิก SET Member

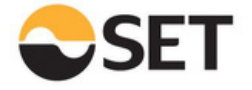

| ชื่อผู้ได้ |           |            |
|------------|-----------|------------|
| รพัสน่าน   |           |            |
|            |           | ลีมหัสม่าน |
|            | ninderrar |            |

ลงชื่อเข้าใช้งาน โดยได้สมาชิก SET Member

ยังไม่ได้เป็นสมาชิก SET Member ? สมัครสมาชิก

Copyright © 2005 The Stock Exchange of Thailand, Terms & Conditions of Use | Privacy Policy

#### มื่อ**Log in** เข้าระบบเรียบร้อยแล้ว ให้กดปุ่ม **เข้าเรียน**

| SET                                                                                                    |                                                                                                    |                                                                                    | ข้อมูลส่วนคิว                                                            | หลักสูตรที่ลงทะเบียน                                                                          | 🙎 ออมพิม รักลงกุม                                                                                               | ออกจากระบบ                                                                    |
|----------------------------------------------------------------------------------------------------|----------------------------------------------------------------------------------------------------|------------------------------------------------------------------------------------|--------------------------------------------------------------------------|-----------------------------------------------------------------------------------------------|----------------------------------------------------------------------------------------------------|-------------------------------------------------------------------------------|
| 🏫 หน้าแรก                                                                                                    | 😇 Hāngas 👻                                                                                                    | 🕧 เกี่ยวกับเรา                                                                     | 🔃 คำถามที่พบปอย                                                          |                                                                                               | Q คันหาหลักสูดร (อ                                                                                              | ย่างน้อย 3 ตัวอีกษร)                                                          |
|                                                                                                    |                                                                                                    |                                                                                    | ESG 101 : I                                                              | ESG 101                                                                                       |                                                                                                    |                                                                               |
| )<br>ชายผะเอียลหลักสุดร                                                                                                    | สาสัยม เมต                                                                                                    | กาลเรียน                                                                           | - ite                                                                    |                                                                                               |                                                                                                    | \$                                                                            |
| <b>FPA</b> 404                                                                                                    |                                                                                                    |                                                                                    | อิทยากะ<br>ความหลักกรีพย์เพ่งปร                                          | ะเทศไทย                                                                                       | เข้าเรียน                                                                                                    |                                                                               |
| B-Leaning                                                                                                    |                                                                                                    | 0                                                                                  | 8:8::02180U<br>80 UNR                                                    |                                                                                               |                                                                                                    |                                                                               |
|                                                                                                    |                                                                                                    | <b>1</b>                                                                           | ศารรอบเมือบ<br>พรี                                                       |                                                                                               |                                                                                                    |                                                                               |
| 🗸 หลักสูดงที่สมใจ<br>ท่านปีความพึงพอใจต่อหล่                                                                                                    | f แน่น<br>เกลูะอนี้มากมังยะสิยงโต :                                                                                               | •<br>*****                                                                         |                                                                          |                                                                                               |                                                                                                    |                                                                               |
| <u>อายจะเอียดหลักสู่คอ</u>                                                                                                    | โครงสร้างหลักสูตร                                                                                                    |                                                                                    |                                                                          |                                                                                               |                                                                                                    |                                                                               |
| ครั้งการเหลือสูงเป็น<br>หลักสูงเป็น<br>เป็นจะโยงนี้ทั้งห่องนายง 3<br>คงนที่ 1 : กำไม "คอาม<br>คงนที่ 2 : ความยั่งยินา<br>คงนที่ 3: กำอย่างไขจัง | 8<br>ะช่วยให้ผู้เซียนสามารถที่<br>สิ่มเวดล้อมและสังคมวงก<br>มยั่งยิม" จึงมิความสำคัญ<br>พองธุลทิจ คืออะไล<br>เจะสามารถพิษมาธุลทิจ | ำความเข้าใจภาพรวมดั<br>เอ้าง โดยแน่งเนื้อหาออก<br>ปู่พ่อจุธทิจ<br>ไปสู่ความชั่งยิน | ามการเพิฒนาธุรกิจอย่างยั<br>เป็น 3 ตอนศังนี้                             | ่งยิน เพื่อที่จะเป็นแรงมันตาสไขใเ                                                             | มการพินเคลื่อนเรื่องนี้อย่างจริงจึงให้เ                                                                         | วับองค์กร อันจะก่อให้เกิด                                                     |
| 🎾 วิทฤประสงค์                                                                                                    |                                                                                                    |                                                                                    |                                                                          |                                                                                               |                                                                                                    |                                                                               |
| เพื่อให้มู่บริโภคทั่วไป พ<br>เบื้อเดียวกับยุทรศาสต<br>แวคล้อมยิ่งเปราะบางล<br>การสร้างการเปลี่ยนแบ                                              | เบิกงานองค์กร บิกลงทุเ<br>เร่หลักและการสำเนินงาเ<br>เง อิกทั้งกฎกลักางองรัฐ<br>ปลงเจิงบอกมากยิ่งขึ้น                              | ม และผู้ประกอบการ เล็ม<br>มปกติขององศ์กรธุรกิจ ไ<br>บาลที่เจ้มจับขึ้น พร้อมๆ       | ค็นความสำคัญของ ESG (<br>โดยเฉพาะในโลกยุค VUCA<br>( กับความพ้องการของหลา | เละความจำเป็นเร่งส่วนในการทำ<br>และยุคอิกฤหการเปลี่ยนเปลงท<br>คที่ละเฮียดอ่อนเช่นกัน จนทำให้เ | เความเข้าใจ การมิส่วนร่วม และผมว<br>เงส์ภาพภูมิอากาศที่ส่งผลให้ระบบเศ<br>รยากเรียนรู้เพิ่มเติมเพื่อนำไปปฏิบัติไ | กเรื่องความชั่งยินให้เป็น<br>(อษฐทิด สังคม และสิ่ง<br>เส้ดชิง และปิส่วนช่วนใน |
| 8หล่าสู่หลบัหมาะส่                                                                                                    | าหรืบ                                                                                                    |                                                                                    |                                                                          |                                                                                               |                                                                                                    |                                                                               |
| ผู้บริโกคทั่งไป มิสิพมัก<br>อิสาหที่งงมาตกลางแล                                                                                                 | ศึกษา พนักงานองค์กร<br>ะงนาดย่อนหรือ SME¢)                                                                                        | ผู้สงทุน และองค์กรรุธกิจ<br>ที่สมใจทำความเข้าใจเกี่                                | งโดยรวม (ทั้งบริษัทจดทะเมี<br>ี่ยวกับ ESG                                | ยนในหลาดหลีกทธิพย์ บริษัทเอ                                                                   | กชนทั่วไป ที่อาจเป็นคู่ค้าบจ. หรือที่ท่                                                                         | ำสังจะ IPOs หลอดจน                                                            |
| ⊗ระสมเบ้อหา                                                                                                    |                                                                                                    |                                                                                    |                                                                          |                                                                                               |                                                                                                    |                                                                               |
| 🞯 ระดีบทัน (Beg<br>O ระดีบกลาง (Ir<br>O ระดีบสูง (Adv                                                                                           | ginner)<br>ntermediate)<br>vance)                                                                                                 |                                                                                    |                                                                          |                                                                                               |                                                                                                    |                                                                               |
|                                                                                                    |                                                                                                    |                                                                                    |                                                                          |                                                                                               |                                                                                                    |                                                                               |

L

## จะเข้ามาสู่หน้าเข้าเรียน โดยจะมีแบบทดสอบก่อนเรียน**(Pre-Test)** กดปุ่ม **เริ่มแบบทดสอบ**เพื่อวัดพื้นความรู้ก่อนเข้าเรียน

| <ul> <li>๙ หน้าหลา</li> <li>๙ หน้าหลา</li> <li>๙ พน้าหลาง</li> <li>๙ พน้าหลาง</li> <li>๛ พน้า แบบกละสอบสัมธ์ พน้าง</li> <li>๙ พน้าหลาง</li> <li>๛ พน้า แบบกละสอบสัมธ์ พน้าง</li> <li>๛ พน้า แบบกละสอบสัมธ์ พน้าง</li> <li>๛ พน้า แบบกละสอบสัมธ์ พน้าง</li> <li>๛ พน้า แบบกละสอบสัมธ์ พน้าง</li> <li>๛ พน้า พน้าง</li> <li>๛ พน้า พน้าง</li> <li>๛ พน้า พน้าง</li> <li>๛ พน้า พน้าง</li> <li>๛ พน้า พน้าง</li> <li>๛ พน้าง</li> <li>๛ พน้าง</li>     &lt;</ul>                                                                    | ออกจากระบบ<br>ออกจากระบบ                 |
|----------------------------------------------------------------------------------------------------|------------------------------------------|
| ESG 101 : ESG 101      ESG 101 : ESG 101      Inuunคสอบก่อนเรียน      Inuunคสอบก่อนเรียน      Inuunคสอบก่อนเรียง      Inuunคสอบก่อนเรียง      Inuunคสอบนั้นในลิงสิกธิ์งองคลาคหลีกกร์พบ์แห่งประเทศไทย ห้าแผนแพร่ อ้างอิง ค์คแปล      Inuunคสอบนั้นในลิงสิกธิ์งองคลาคหลีกกร์พบ์แห่งประเทศไทย ห้าแผนแพร่ อ้างอิง ค์คแปล      Inuunคสอบนั้นในลิงสิกธิ์งองคลาคหลีกกร์พบ์แห่งประเทศไทย      Inuunคสอบนั้นในลิงสิกธิ์งองคลาคหลีกกร์พบ์แห่งประเทศไทย      Inuunคสอบนั้นในลิงสิกธิ์งองคลาคหลีกกร์พบ์แห่งประเทศไทย      Inuunคสอบนั้นในลิงสิกธิ์งองคลาคหลีกกร์พบ์แห่งประเทศไทย      Inuunคสอบนั้นในลิงสิกธิ์งองคลาคหลีกกร์ที่งไทย      Inuunคสอบนั้นในลิงสิกธิ์งองคลาคหลีกกร์พบ์แห่งประเทศไทย      Inuunคสอบนั้นในลิงสิกธิ์งองคลาคหลีกกร์ที่งาน      Inuunคสอบนั้นในลิงสิกธิ์งองคลาคหลีกกร์ที่งาน | Q ค้นหาหลักสูตร (อย่างน้อย 3 คัวอีกษร)   |
| รายคออังคศสักสูตร ถ้าเสียม ผลการเรียน<br>คาวน์ไหลคอกสาร แบบเทคสอบท่อนเรียน<br>พบเทคสอบก่อนเรียน (Pre-Test) เป็นการเรียน<br>ESG 101 แบบเทคสอบชุคนี้จัดกำรั้นเพื่อประเมินความรู้ความเข้าใจของผู้เรียนก่อนการเรียนรู้น่านระบบ<br>สำคัญผ่อธุรกิจ<br>คอนที่ 1: กำเป้ากอามย์งชิมา จัมนิกวาม<br>สำคัญผ่อธุรกิจ<br>คอนที่ 2: กวามย์งชิมของธุรกิจกิจอะไร<br>คอนที่ 3: กำอย่างไรจึงจะสามารถ<br>พัฒนาธุรกิจไปสู่ความยึงชิม<br>พบเทคสอบหลังเรียน (Poet-Test) จำน่อนสำคัญ 5 ชื่อ                                                                                                    |                                          |
| คาวน์โหลดจกสาร     แบบทคสอบก่อนเรียน      เมนบทคสอบก่อนเรียน      เมนบทคสอบก่อนเรียน      เมนบทคสอบก่อนเรียน      เมนบทคสอบก่อนเรียน      เมนบทคสอบก่อนเรียน      เมนบทคสอบก่อนเรียน      เมนบทคสอบก่อนเรียน      เมนบทคสอบนุจนี้จัคก่านี้เพื่อประเมินความรู้ความทำโจงจงผู้เรียนก่อนการเรียนรู้น่านระบบ      ได้ชี้เจง      เมนบทคสอบนั้นในสงสิทธิ์งจงหลาคหลักกรัพย์แห่งประเทศไทย ห้านเผยแพร่ อ้างอิง คิดเปล      คอนที่ 2: การปรุปชินเจงธุรทิจกิจอะไร      คอนที่ 2: การปรุปชินเจงธุรทิจกิจอะไร      กอนที่ 3: ก่าอย่างโรงโงจะสามารถ      พอนทธุรทิจในสู่ความยังชิน      เป็นสงสิทธิ์งจงหลาคหลักกรัพย์แห่งประเทศไทย ห้านเผยแพร่ อ้างอิง คิดเปล      เมนทศสอบแล้มโอน      รำอย่างไรงโอน      รำอย่างไรงอาย      เป็นสงสิทธิ์งจงหลาคหลักกรัพย์แห่งประเทศไทย ห้านเผยแพร่ อ้างอิง คิดเปล      เมนทศสอบนี้เป็นสงสิทธิ์งองสามารถ      รำบอนกำถาม      รำอย      รำอย่างไรงอาย      รำอย่างไรงโอน      รำอย่างไรงอาย      รำออนจาก      รำอย่างไรงอาย      รำอย่างไรงอาย      รำออนจาก      รำออนจาก      รำออนจา      รำออนจา      รำออนจา      รำออนจา      รำออนจา      รำออนจา      รำออนจา      รำออนจา      รำออนจา      รำออนจา      รำออนจา      รำออนจา      รำออนจา      รำออนจา      รำออนจา      รำออนจา      รำออนจา      รำออนจา      รำออนจา      รำออนจา      รำออนจา       รำออนจา      รำออนจา      รำออนจา      รำออนจา      รำออนจา      รำออนจา      รำออนจา      รำออนจา      รำออนจา      รำออนจา      รำออนจา       รำออนจา       รำออนจา                                                                       |                                          |
|                                                                                                    |                                          |
| ESG 101         คำชี้เจม           ตอบที่ 1 : กำไม "กวามยังยิบ" จึงมิกวาม<br>สำคัญห่อธุรกิจ         แบบทคสอบซุคนี้จิคกำจั้นเพื่อประเมินกวามรู้ความเก้าใจงองผู้เรียนก่อนการเรียนรู้น่านระบบ<br>ใช้อ้างจึงในการค่ำเงินการอื่นไคได้           ตอบที่ 2: กวามยังยิบงองธุรกิจก้อง:ls         "แบบทคสอบนี้เป็นลิงสิทธิ์งองคลาดหลีกกรีพย์แห่งประเทศไทย ห้ามแผยเพร่ อ้างอิง คิดแปล<br>พอมที่ 2: กำอย่างไรจึงจะสามารถ<br>พัฒนาธุรกิจไปสู่ความยังยิน         จำนวนคำกาม           ธ จัย         จำนวนคำกาม         5 จ๊อ           เขมทิดสอบหรังเรียน (Poer-Test)         จำนวนกำกาม         5 จ๊อ                                                                                                    |                                          |
| คอนที่ 1 : ทำไม "ความยังมิบ" จังมิความ     สำคัญส่อธุรกิจ     สำคัญส่อธุรกิจ     สำคัญส่อธุรกิจ     คอนที่ 2: กวามยังมินของธุรกิจกิจอะไร     คอนที่ 2: กวามยังมินของธุรกิจกิจอะไร     คอนที่ 3: ก่าอย่างไรจึงจะสามารถ     พัฒนาธุรกิจไปสู่ความยังยิน     จำนวนทำกาม     ร ข้อ     เมนกคสอบส์เงียน 30 บาที                                                                                                    |                                          |
| คอนที่ 2: ก่าวแข่งขับของธุรกิจกิจจะไร "แบบทคสอบนี้เป็นลิขสิทธิ์ของคลาคหลิกกรัพย์แห่งประเทศไทย ห้ามเผยเพร่ อ้างอิง คัคแปล<br>คอนที่ 3: ก่าอย่างไรจึงจะสามารถ<br>พัฒนาธุรกิจไปสู่ความยังขึ้น จำนวมทำกาม 5 ข้อ<br>แบบทคสอบหลีงรัชน (Post-Test) จำกัดเวลา 30 นาที                                                                                                    | SET e-Learning เท่านั้น ไคยไม่สามารถนำไป |
| คอนที่ 3: ก่าอย่างไรจึงจะสามารถ<br>พ่อมเกลูรถึงไปสู่ความนึ่งปืน จำนวนกำกาม 5 ชื่อ<br>แบบกลสอบหลังเริ่มน (Post-Test) จำกัดเวลา 30 นาที                                                                                                    | งหรือเฉลย ก่อนได้รับอนุญาต"              |
| แบบทิศสิมหลีมรัชน (Post-Test)<br>จำกัดเวลา 30 นาที                                                                                                    |                                          |
| 30011                                                                                                    |                                          |
| แบบทดสอบพี่จวิดกวามรู้ (Examination)                                                                                                    |                                          |

| • :           |  |
|---------------|--|
|               |  |
|               |  |
|               |  |
|               |  |
|               |  |
|               |  |
|               |  |
|               |  |
|               |  |
|               |  |
|               |  |
|               |  |
|               |  |
|               |  |
| - CI J :      |  |
| _             |  |
|               |  |
|               |  |
|               |  |
|               |  |
|               |  |
|               |  |
|               |  |
|               |  |
| - <b></b> 1 1 |  |
|               |  |
| -             |  |
|               |  |
|               |  |
|               |  |
|               |  |
|               |  |
|               |  |
|               |  |
|               |  |
|               |  |
|               |  |
|               |  |
|               |  |
|               |  |

# โดยให้ผู้เรียนทำแบบทดสอบภายในเวลาที่กำหนด

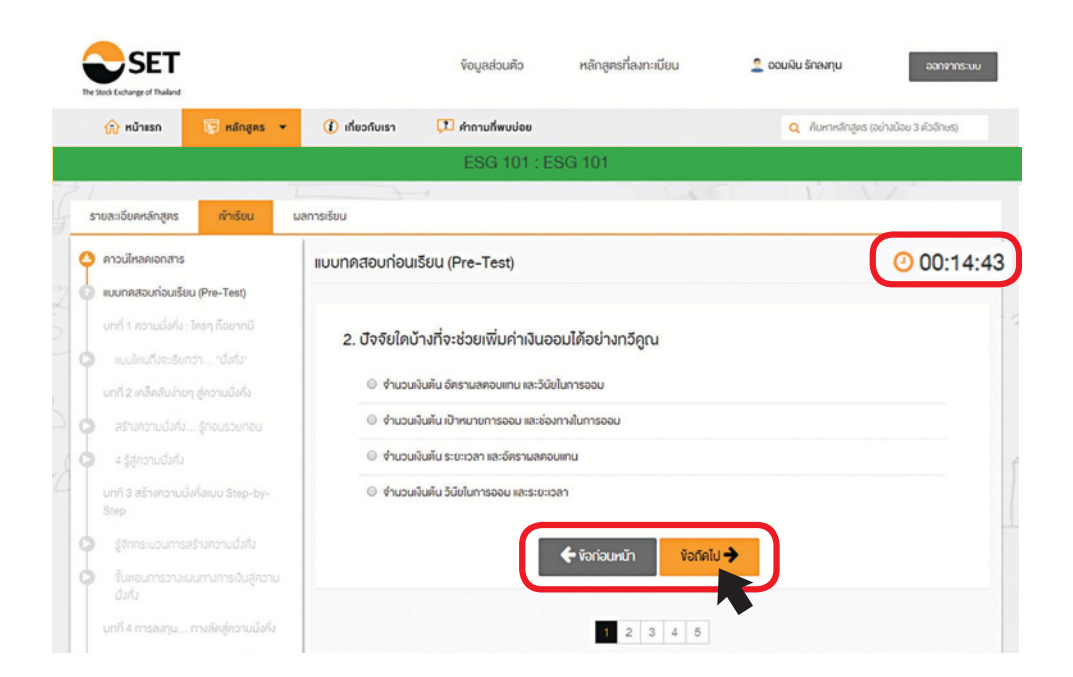

#### หลังจากทำแบบทดสอบครบแล้วให้กดปุ่ม **ส่งคำตอบ** ระบบจะแสดงคะแนน ให้กดปุ่ม **กลับไปสู่บทเรียน**

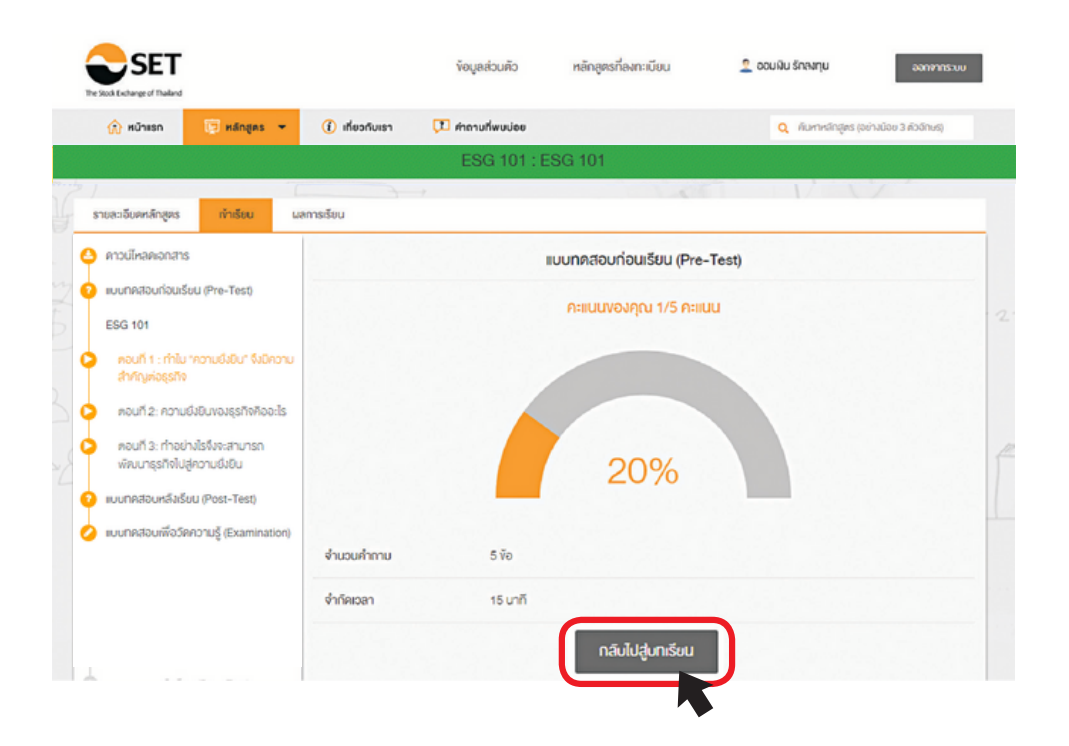

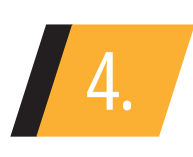

#### เมื่อเข้าสู่บทเรียน ระบบจะแบ่งเป็นหัวข้อและ แสดงสถานะการเข้าเรียน **(Hightlight สีส้ม)** ว่าท่านเรียนถึงหัวข้อใดแล้ว

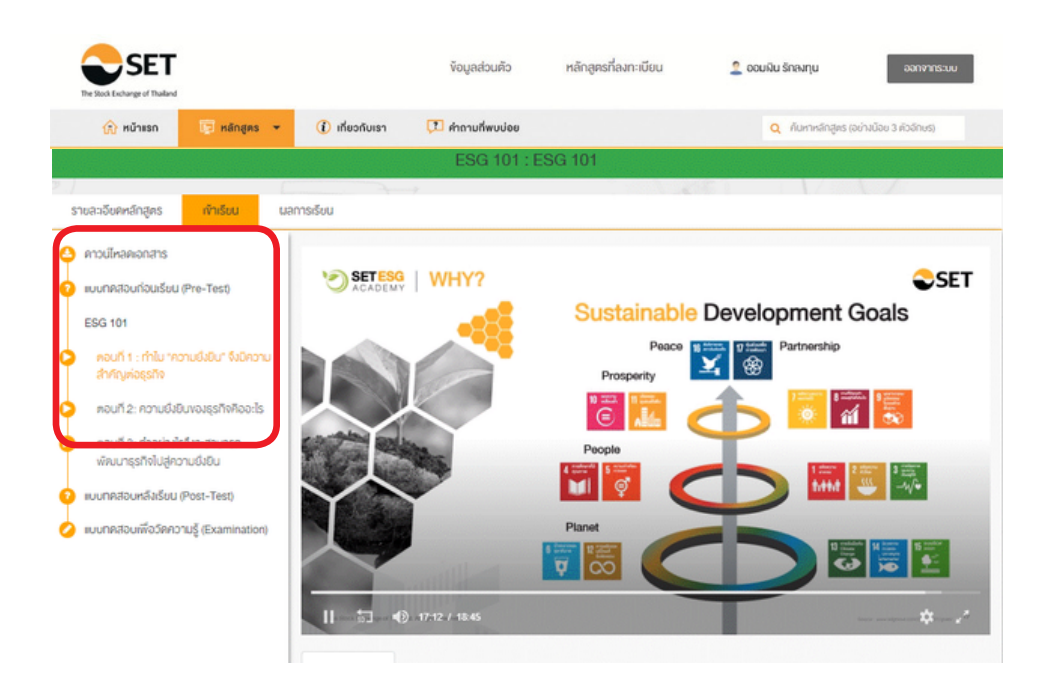

5.

### เมื่อเรียนเสร็จสิ้น ระบบจะเข้าสู่แบบทดสอบหลังเรียน (Post Test) ให้กดปุ่ม **เริ่มแบบทดสอบ** เพื่อวัดความรู้หลังเข้าเรียน

| The Stock Exchange of Thaland                                              | s                                                               | อมูลส่วนคัว                | หลักสูตรที่ลงทะเบียน            | 🙎 ดอมมิน รักลงทุน               | ออกจากระบบ              |
|----------------------------------------------------------------------------|-----------------------------------------------------------------|----------------------------|---------------------------------|---------------------------------|-------------------------|
| 🏠 หน้ายรถ 🛛 📴 หลักสูตร 👻                                                   | 🕧 เกี่ยวกับเรา 🚺 ค่                                             | าถามที่พบบ่อย              |                                 | Q คันกาหลักสูดร (ส              | อข่างน้อย 3 คัวอักษร)   |
|                                                                            |                                                                 | ESG 101 : E                | ISG 101                         |                                 |                         |
| รายละเจียดหลักสูตร ทำเรียน น                                               | ลการเรียน                                                       |                            |                                 |                                 |                         |
| 🕘 คาวน์ไหลดเอกสาร                                                          |                                                                 |                            | แบบทคสอบก่อนเรี                 | ยน                              |                         |
| 🤨 แบบทคสอบก่อนเรียน (Pre-Test)                                             |                                                                 |                            |                                 |                                 |                         |
| ESG 101                                                                    | คำชี้แรง                                                        |                            |                                 |                                 |                         |
| คอนที่ 1 : ทำใบ "ความยิ่งยิน" จึงมีความ<br>สำคัญต่อธุรกิจ                  | แบบทคสอบชุคนี้จัดทำ่าั้นเพื่อ<br>ใช้อ้างอิ่งในการค่ำเนินการอื่น | งประเบินความรู้คว<br>ใดได้ | ามเข้าใจของผู้เรียนก่อนการเรียน | ຮູ້ຜ່ານs:ບບ SET e-Learning ເກ່  | ่านั้น โดยไม่สามารถนำไป |
| คอนที่ 2: ความยิ่งยินของธุรกิจคืออะไร                                      | "แบบทคสอบนี้เป็นลิงสิทธิ์งส                                     | พิตลาคหลักกรีพย            | แห่งประเทศไทย ห้ามเผยแพร่ อ้า   | งอิง คิคแปลงหรือเฉลย ก่อนไค้รับ | ขอนุญาต"                |
| คอนที่ 3: ท่าอย่างไรจึงจะสามารถ<br>พัฒนาธุรกิจในสู่ความยิ่งยิน             | จำนวนกำถาม                                                      | 5 ¥õ                       |                                 |                                 |                         |
| 😧 แบบทคสอบหลิงเรียน (Post-Test)<br>💋 แบบทคสอบเพื่อวัดกวามรู้ (Examination) | จำกัดเวลา                                                       | 30 unñ                     |                                 |                                 |                         |
|                                                                            |                                                                 |                            |                                 |                                 |                         |

เริ่มแบบทคสอบ

#### โดยเมื่อทำแบบทดสอบหลังเรียนเสร็จแล้ว ระบบจะแสดงคะแนน ให้ท่านกดปุ่ม **แบบทดสอบเพื่อวัดความรู้ (Examination)**

| The Stack Exchange of Huskand                                | งัอมูลส่วนตัว                   | หลักสูตรที่ลงกะเบียน             | 🙎 ออมพิม รักลงทุน ออกจากระบบ           |
|--------------------------------------------------------------|---------------------------------|----------------------------------|----------------------------------------|
| 🛱 หน้าสะก 🕞 หลักสูตร 👻 🧃                                     | ) เที่ยวกับเรา 🎵 คำถามที่พบบ่อย |                                  | Q คันกาหลึกสูตร (อย่ามน้อย 3 คัวอักษร) |
|                                                              | ESG 101 : I                     | ESG 101                          |                                        |
| รายละเอียดหลักสูตร เจ้าเรียน ผลการเรี                        | an                              | 100                              |                                        |
| 🕹 คาวน์เหลดเอกสาร                                            |                                 | แบบทดสอบหลังเรียน (Post-T        | est)                                   |
| 🕐 แบบทคลอบก่อนเรียน (Pre-Test)                               |                                 |                                  |                                        |
| ESG 101                                                      |                                 | คะแนนของคุณ 5/5 คะแนน            |                                        |
| ๑๐นที่ 1 : ทำใน "ความยิ่งชิน" จึงมีความ<br>สำคัญต่อธุรกิจ    |                                 |                                  |                                        |
| คอนที่ 2: ความยิ่งยินของธุรกิจคิออะไร                        |                                 |                                  |                                        |
| คอนที่ 3: ทำอย่างไรจึงจะสามารถ<br>พัฒนาธุรกิจใปสู่ความยังชิน |                                 | 100%                             |                                        |
| 👔 แบบทิศสีอนหลีลรีชน (Post-Test)                             |                                 |                                  |                                        |
| 🤣 ขบบทคสอบเพื่อวัดความรู้ (Examination) จำ                   | านวนค่ำกาม 5 ข้อ                |                                  |                                        |
| 9                                                            | ากัดเวลา 15 นาที                |                                  |                                        |
|                                                              |                                 | แบบทคสอบเพื่อวัคความรู้ (Examina | tion)                                  |

6.

# ุกดปุ่ม **เริ่มเเบบทดสอบ** เพื่อวัดความรู้ก่อนจบหลักสูตร โดยผู้เรียนต้องทำคะแนนให้ได้ **70%** ขึ้นไป จึงจะผ่านการเรียน ในหลักสูตรนี้

| SET<br>The Stack Exchange of Dialand                           |                                                  | ข้อมูลส่วนตัว                        | หลักสูดรที่ลงทะเบียน                      | 🙎 ออมพิน รักลงทุน               | ออกจากระบบ              |
|----------------------------------------------------------------|--------------------------------------------------|--------------------------------------|-------------------------------------------|---------------------------------|-------------------------|
| 🎧 หน้าแรก 🛛 📴 หลักสูตร 👻                                       | 🚺 เที่ยวกับเรา                                   | 📜 คำถามที่พบบ่อย                     |                                           | Q กับกาหลักสูดร                 | (อย่างนี้อย 3 คิวอักษร) |
|                                                                |                                                  | ESG 101 : E                          | SG 101                                    |                                 |                         |
| ราชละอังคุศล์กสูคร <mark>เข้าเรียน</mark> ม                    | ลการเรียน                                        |                                      |                                           |                                 |                         |
| ดาวน์เหลดเอกสาร                                                |                                                  | IIUU                                 | ทคสอบเพื่อวัคความรู้ (Ex                  | camination)                     |                         |
| แบบทคสอบก่อนเรียน (Pre-Test)                                   |                                                  |                                      |                                           |                                 |                         |
| ESG 101                                                        | คำชี้ของ                                         |                                      |                                           |                                 |                         |
| คอนที่ 1 : ทำใน "ความยิ่งยิน" จึงมีความ<br>สำคัญต่อธุรกิจ      | แบบทคสอบชุคนี้จัดทำขึ้<br>อ้างอิงในการค่าเนินการ | นเพื่อประเมินความรู้ควา<br>อื่นใดได้ | เมเข้าใจของผู้เรียนหลังการเรียนรู้        | ຜ່ານຣະບບ SET e-Learning ເກົ່າເ  | นั้น โดยไม่สามารถนำไปใ  |
| ตอนที่ 2: ความยิ่งยินของธุรกิจคืออะไร                          | "แบบทคสอบนี้เป็นลิงสิ                            | าธิ่งองคลาดหลักทรัพย่                | เห่งประเทศไทย ห้ามเนยเพร่ อ้าง            | อิง คัคแปลงหรือเฉลย ก่อนได้รับอ | หนุญาต"                 |
| ตอนที่ 3: ท่าอย่างไรจึงจะสามารถ<br>พัฒนาธุรทิจไปสู่ความยิ่งยิน | จำนวนกำถาม                                       | 7 ¥ə                                 |                                           |                                 |                         |
| แบบทิคสีอินทล์ไงเรียน (Post-Test)                              | จำกัดเวลา                                        | 30 unñ                               |                                           |                                 |                         |
| แบบทิคสีอิมเพื่อวัดความรู้ (Examination)                       | เกณฑ์การทำงัอสอบ                                 | ผู้เรียนคือง                         | 1ำคะแนนให้ได้เกณฑ์มากกว่า 70 <sup>เ</sup> | %                               |                         |

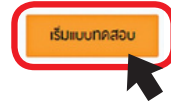

#### เมื่อทำแบบทดสอบเสร็จ ระบบจะ **แสดงผลการทดสอบ** ของท่าน ให้กดปุ่ม **ผลการเรียน**

| 💮 หย้างรถ 🛛 🦻 หลักสูตร 💌                    | 🕧 เที่ยวกับเรา 📮 | ด้ากามที่พบปอย   |                              | Q คับหาหลักสูตร (อย่างบ้อย 3 ค | (ออีกบริ) |
|---------------------------------------------|------------------|------------------|------------------------------|--------------------------------|-----------|
|                                             |                  | ESG 101 : ES     | G 101                        |                                |           |
|                                             | 3.1              |                  | 1.40                         | n v v                          |           |
| รายละเอียดหลักสูตร <mark>ทำเรียน</mark> และ | าารเรียน         |                  |                              |                                |           |
| าวน์ไหลคเอกสาร                              |                  | liuun            | ดสอบเพื่อวัดความรู้ (Exa     | mination)                      |           |
| บบทคสอบก่อนเรียน (Pre-Test)                 |                  |                  | rbu                          |                                |           |
| SG 101                                      |                  |                  | wiu                          |                                |           |
| ดอนที่ 1 : ทำใน "ความยิ่งยิน" จึงมิควาเ     |                  |                  | คะแนนของคุณ 10/10 คะ         | IUU                            |           |
| สำคัญต่อธุรกิจ                              |                  |                  |                              |                                |           |
| ดอนที่ 2: ความยิ่งยินของธุรทิจคืออะไร       |                  |                  |                              |                                |           |
| ตอนที่ 3: ทำอย่างไรจึงจะสามารถ              |                  |                  |                              |                                |           |
| พคมนาธุรถงเปลูความยงยน                      |                  |                  | 100%                         |                                |           |
| บบทิคสีอบทลีงเรียน (Post-Test)              |                  |                  |                              |                                |           |
| บบทคสอบเพื่อวัคความรู้ (Examination)        |                  |                  |                              |                                |           |
|                                             | นากาคมอนกร       | 10 VƏ            |                              |                                |           |
|                                             | จำกัดเวลา        | 30 unñ           |                              |                                |           |
|                                             | เกณฑ์การทำง้อสอบ | ผู้เรียนต้องท่าย | คะแนนให้ได้เกณฑ์มากกว่า 70 % |                                |           |
|                                             |                  |                  | แลการเรียน                   |                                |           |
|                                             |                  |                  |                              |                                |           |
|                                             |                  |                  |                              |                                |           |
|                                             |                  |                  |                              |                                |           |
|                                             |                  |                  |                              |                                |           |
|                                             |                  |                  |                              |                                |           |

จะแสดงผลการเรียนทั้งหมด โดยผู้เรียน **ต้องเข้า เรีย นให้ครบ 100%** ของเวลาเรียนทั้งหมด และ **มีคะแนนสอบไม่น้อยกว่า 70%** ของคะแนน โดยรวมทั้งหมด จึงจะได้รับวุฒิบัตร (หากไม่ผ่าน สามารถทำข้อสอบใหม่ได้เป็นจำนวน **100** ครั้ง)

| SET                                    |                                |                                          | ข้อมูลส่วนคืว ห                             | เล้กสูตรที่ลงทะเบียน  | 🙎 ออมพิน รักลงทุน                       | ออกจากระบบ             |
|----------------------------------------|--------------------------------|------------------------------------------|---------------------------------------------|-----------------------|-----------------------------------------|------------------------|
| 🏠 หน้าแรก                              | 📴 หลักสูดร 👻                   | 🚺 เกี่ยวกับเรา                           | 🔃 คำถามที่พบบ่อย                            |                       | Q กับหาหลักสูคร (อ                      | เข่างน้อย 3 คัวอักษร)  |
|                                        |                                |                                          | ESG 101 : ESG 1                             | 101                   |                                         |                        |
| รายละเอียดหลักสูคร                     | เข้าเรียน                      | นลการเรียน                               |                                             |                       |                                         |                        |
| กาน:เรียนคุณ <mark>ออ</mark>           | บเงิน รักลงทุน                 |                                          |                                             |                       |                                         |                        |
|                                        | บทเรียน                        |                                          | แบบทคสอบเพื่อวัดความรู้ (Exa<br>10/10 คะแนน | amination)            | แบบทคสอบท่อนเรียนแล<br>(Pre-Test & Post | ละหลิงเรียน<br>-Test)  |
|                                        | 100%                           |                                          | 100%                                        |                       | Pre-Test 20%                            | 1/5 Acatu<br>5/5 Acatu |
| ม่านการเรียนและทศ<br>เกตรณฑ์กาเรียน (P | สอบคามที่กำหนค คลิ<br>79-Test) | inที่นี่เพื่อขอรับวุฒิบัคร<br>ด <b>่</b> | Vอรับวุฒิบัตร<br>เกตรวมต่อแห้น เชิงหาสุด    | ns                    | -                                       |                        |
| 3 101                                  |                                | 0 no                                     | วนที่ 1 : ทำใน "ความยิ่งยิน" จึงมีความส่    | ใหล้ญต่อธุรกิจ        | 100%                                    |                        |
|                                        |                                | <b>O</b> no                              | ชนที่ 2: ความยิ่งยินของธุรกิจคืออะไร        |                       | 100%                                    |                        |
|                                        |                                | <b>O</b> n0                              | ชนที่ 3: ทำอย่างไรจึงจะสามารถพัฒนาย         | เรกิจไปสู่ความยิ่งยิน | 100%                                    |                        |
| มาคสอบหลังเรียน (Po                    | ost-Test)                      | 0                                        | บทิคสอบหลังเรียน (Post-Test)                | rh                    | iáo                                     |                        |
|                                        |                                |                                          |                                             |                       |                                         |                        |

16

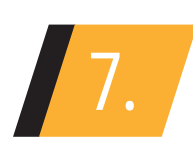

เมื่อผ่านเกณฑ์การเรียนการสอบแล้ว ที่หน้า ผลการเรียน ท่านสามารถกดปุ่ม <mark>ขอรับวุฒิบัตร</mark> ระบบจะแสดงวุฒิบัตรดังรูป

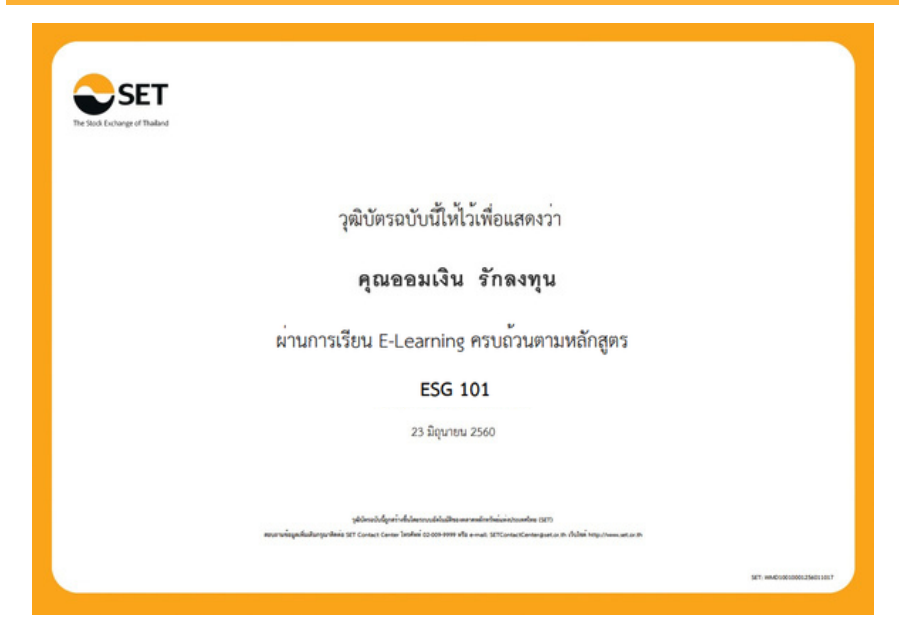

หลังจากเรียนเสร็จแล้ว ควรกดปุ่ม <mark>ออกจากระบบ</mark> ทุกครั้ง

| SET       |              |                | งัอมูลส่วนคิว    | หลักสูตรที่ลงทะเบียน | 🙎 ออมพิน รักลงกุน                      |
|-----------|--------------|----------------|------------------|----------------------|----------------------------------------|
| 🏠 หน้าแรก | 📴 หลักสูคร 👻 | 🚺 เกี่ยวกับเรา | 🚺 คำถามที่พบบ่อย |                      | Q คันหาหลักสูคร (อย่างน้อย 3 คัวอักษร) |
|           |              |                | ESG 101 : E      | ESG 101              |                                        |
|           |              |                |                  |                      |                                        |
|           |              |                | • •              |                      |                                        |
|           |              |                | 11               | 7                    |                                        |

# SET e-Learning อิสระแห่งการเรียนรู้ทุกที่ทุก เวลา